## SIC-2022 course - installation test script

This is a simple test script to test whether you have installed the SIC infrastructure correctly. Before you execute the test script, you should have installed the SIC infrastructure using the instructions <u>here</u>.

Please follow the steps below to test SIC on the machine that you installed the infrastructure on. The script only tests whether you are able to generate speech using your machine's speakers.

- 1. **Download** the Python skeleton project which can be found <u>here</u>. Use the *download* button in the left menu and then select *download repository*. Unzip the folder in a location of your choice.
- 2. Open a terminal and navigate to python subfolder in the folder where you unzipped the project. To make sure that the required dependencies are installed, execute the pip install -r requirements.txt command in the python folder.
- 3. Launch the SIC infrastructure. Follow the first two or three instructions, depending whether you installed Docker Desktop (first two steps) or Docker Toolbox (first three steps), for running the infrastructure <u>here</u>. Simply run the docker-compose up redis command to launch only redis (the basic infrastructure) but no additional services.
- 4. **Perform** the last step of the *running with* ... section on the wiki and launch the computer-speakers.jar. If you are using a terminal, type java -jar computer-speakers.jar after navigating to the cbsr-local folder and then enter to run the application. A small window labelled *Debug Speaker* should launch.
- 5. **Launch** PyCharm (or any other integrated development environment you use for developing Python code).
- 6. **Open** the python folder in the Python skeleton project that you downloaded (step 1 above) in PyCharm.
- 7. Locate the my\_connector\_example.py file in the folder and run it. In the pop-up window select the speaker and press *OK*. You can also check the terminal in which you launched the computer-speakers.jar. You should see:

```
AudioLanguage: en-US
Say: Hello, world!
```

- a. If your program only runs the set\_language part and you're only seeing AudioLanguage: en-US in the Java terminal, then running your script in the terminal (instead of PyCharm) with python3 my\_connector\_example.py might help.
- b. Some systems might not have espeak installed, which results in the following error: java.io.IOException: Cannot run program "/usr/local/bin/espeak": error=2, No such file or directory.
  - i. On a mac you can install espeak with <u>Homebrew</u> using brew install espeak.
  - ii. On linux (debian), you can install espeak by sudo apt install espeak. If you still get an error that espeak is not found, you should check where espeak is installed (probably in /usr/bin/espeak) and create a symbolic link to where my\_connector\_example.py is requesting it from (e.g., sudo ln -sf /usr/bin/espeak /usr/local/bin/espeak).
  - iii. For **Windows** you can download espeak <u>here</u>.
- 8. **Report** result on canvas (the assignment that is available). If, after a short pause, you hear 'Hello world' then your installation was successful!